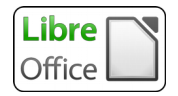

Pour insérer un Fontwork, il faut d'abord s'assurer d'avoir la barre d'outil de dessin.

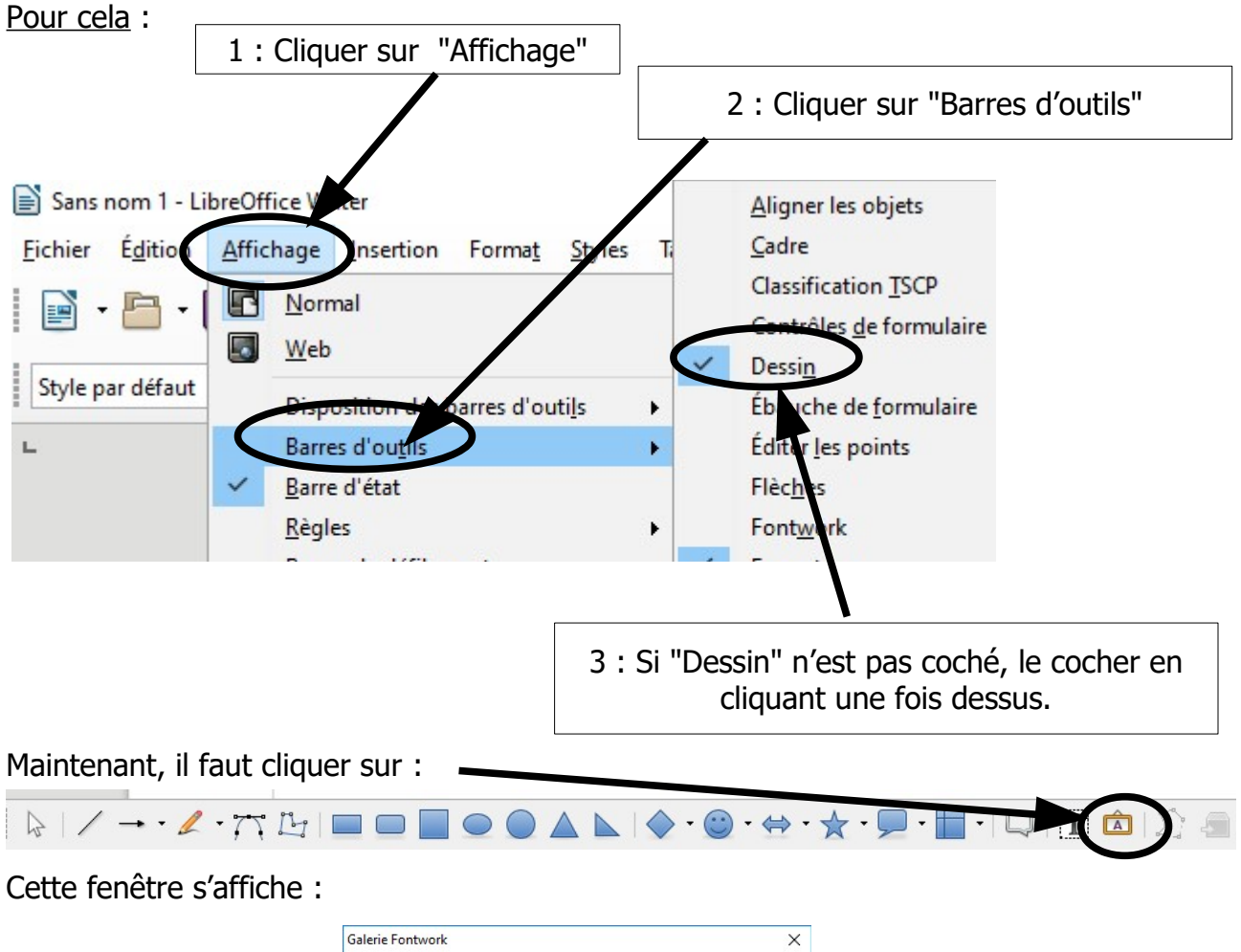

| Jalerie Fontwork          |          |           |          | × |
|---------------------------|----------|-----------|----------|---|
| <u>Sélectionner un st</u> | Fontwork | Fontwork  | Fontwork | ^ |
| Fontwork                  |          | Fontwork  | Pentwerk |   |
| Forthmat                  | Fontwork | Bailleans | Tomot    |   |
| Fontwork                  | &ontwok  | Fontwork  | Fontwork | ~ |
| <u>A</u> ide              |          | ОК        | Annuler  |   |

inserer\_fontwork.odt : M. VEZIEN

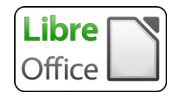

Double-cliquer sur le Fontwork voulu, il s'affiche et est entouré de ses "poignées" (petits carrés). Après avoir déplacé le pointeur de souris dessus pour obtenir, double-cliquer pour l'éditer et remplacer le texte par celui à saisir. Valider le texte en cliquant en dehors du Fontwork.

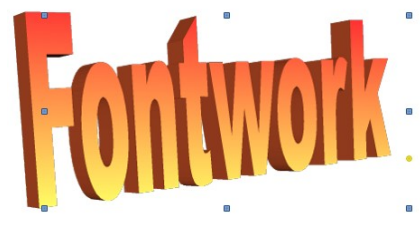

Si besoin, redimensionner le Fontwork en cliquant une fois dessus et en utilisant les différentes poignées.

Si le Fontwork refuse d'être déplacé, faire un clic droit dessus puis, modifier l'ancrage.

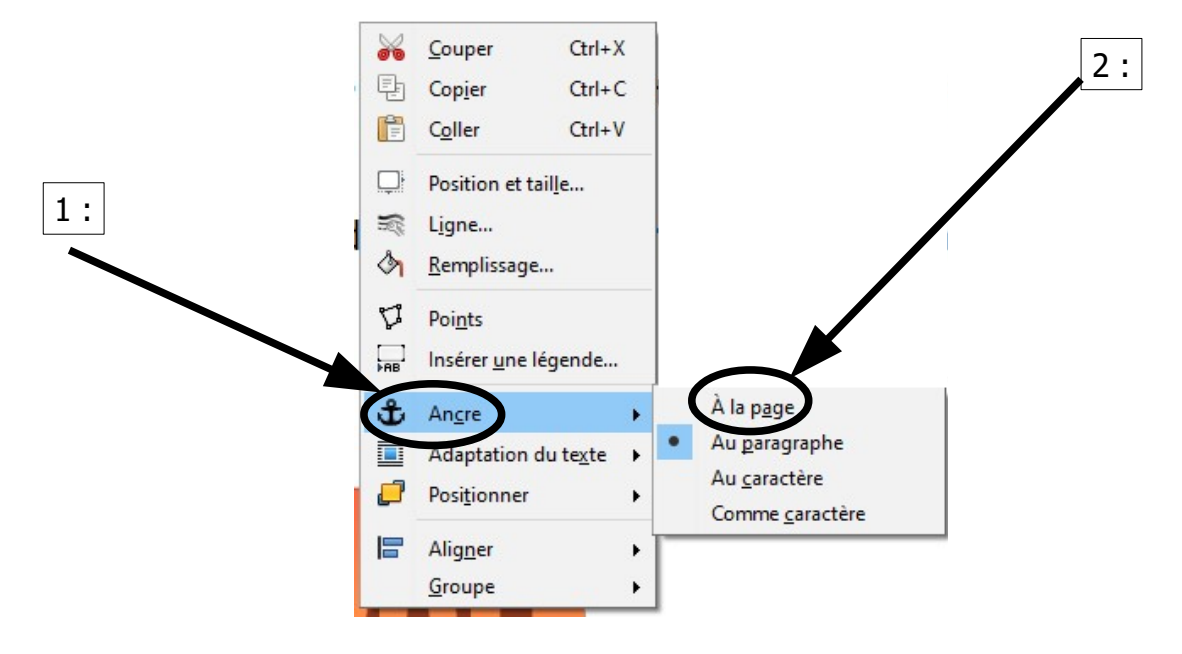